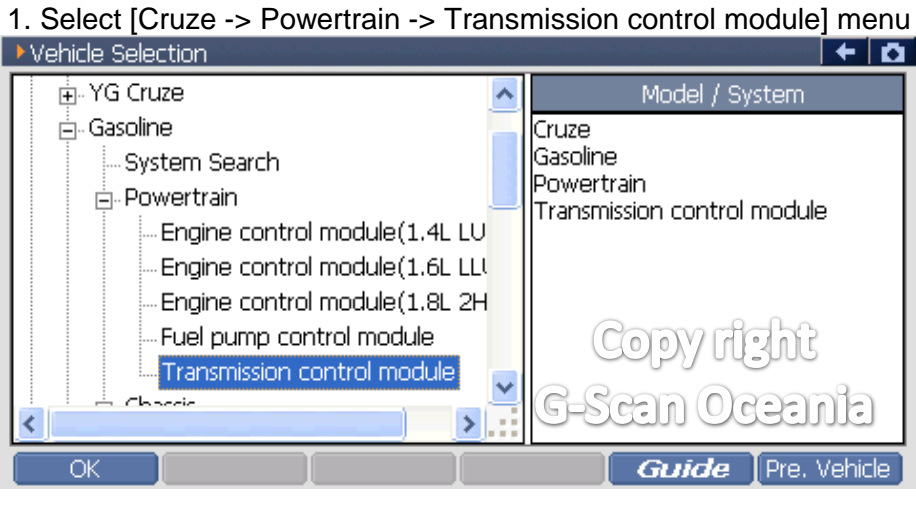

## 2. Select [Special function]

| Diagnosis | Menu > Transmission control mod | ule          | 🔶   | <b>O</b> |
|-----------|---------------------------------|--------------|-----|----------|
| •         | DTC Analysis                    |              | Þ   |          |
| •         | Special Function                |              | ×   |          |
| •         |                                 | Copy right   |     |          |
| •         |                                 | G-Scan Ocean | lia |          |

## 3. Select [Reset TCM Adaption Value]

| 🛑 Diagnosis | s Menu > Transmission contro | l module      | + 0 |
|-------------|------------------------------|---------------|-----|
| •           | Clutch Fast Learn            |               | •   |
| •           | Solenoid cleaning            |               | •   |
|             | Reset TCM Adaption Value     |               | •   |
| *           | VIN Write                    | Copy right    | •   |
| •           |                              | G-Scan Oceani | 0   |

## 4. Notice

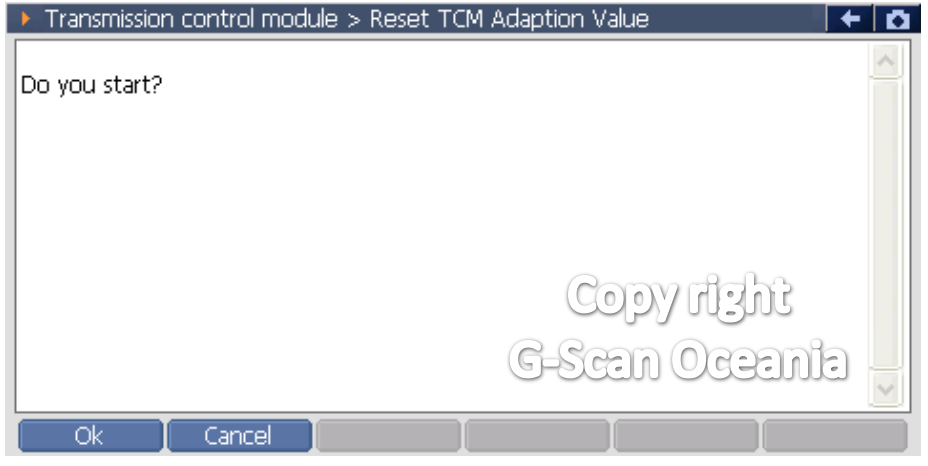

## 5. Notice

| Transmission control module > Reset TCM Adaption Value | + 0 |
|--------------------------------------------------------|-----|
|                                                        | ~   |
| Program is Successful I                                |     |
|                                                        |     |
|                                                        |     |
|                                                        |     |
|                                                        |     |
| COPY HENT                                              |     |
| 6-8000 00000                                           | 6   |
| G-Steili Oteelii                                       |     |
|                                                        |     |
| OK Cancel                                              |     |